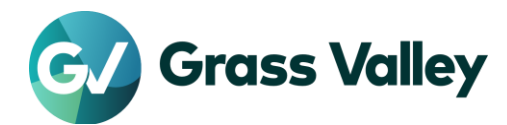

# ライセンス認証エラートラブルシューティングガイド

### 不具合内容

EDIUS/Mync でライセンス認証時に 0x800CE1A もしくは #2F19 エラーが表示され、認証プロセスに失敗する。

#### 作業環境

本書で記す作業を行う際は、Internet Explorer を使用してください。また作業は EDIUS / Mync が起動できる環境、 もしくは Internet Explorer で以下のサイトにアクセスできる環境で行ってください。

- https://activation1.grassvalley.com
- <u>https://ediusid1.grassvalley.com</u>

Internet Explorer が使用できない環境では必要な設定を行い、Microsoft Edge でアクセスします – 詳細

## CRL 配布ポイントと OCSP レスポンダーの取得 - elD 用

1. ファイアーウォールでワイルドカードを使用したホワイトリスト作成ができる場合

ホワイトリスト登録用に以下の URL を使用します。

http://crl.????.amazontrust.com/????.crl http://ocsp.????.amazontrust.com

もしくは

http://crl.\*.amazontrust.com/\*.crl http://ocsp.\*.amazontrust.com

#### NOTE:

アスタリスク (\*) ワイルドカードは1つ以上の英数字を表し、疑問符 (?) は 1 つの英数字を表します。

- ワイルドカードを含む上記の URL は、将来使用される可能性がある elD サーバーの証明書の CRL 配布ポイントと OCSP レスポンダーをカバーします。
- 2. ホワイトリスト作成にワイルドカードが使用できない場合

この場合、現在の CRL 配布ポイントと elD サーバーの現在の証明書の OCSP レスポンダーの URL をブラウザーで取得する必要があります。これらの URL は毎年変更される可能性があります。

- 1) Internet Explorer (IE)のアドレスバーに https://ediusid1.grassvalley.com を入力します。
- 2) elD ログイン画面が表示されたら、アドレスバー右端の鍵アイコンをクリックし、証明書の表示を選択します。
- 3) [証明のパス] を選択し、ediusid1.grassvalley.com が選択されていることを確認します。
- 4) [詳細] を選択し、CRL 配布ポイントを選択します。
- 5) URLを控えます URL#1

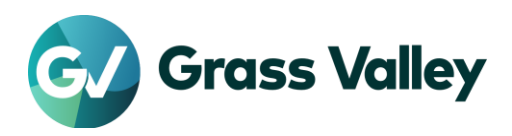

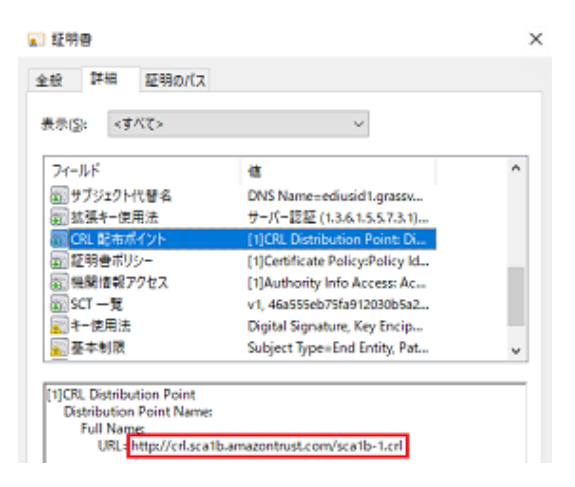

- 6) 機関情報アクセス を選択します。
- 7) オンライン証明書状態プロトコルの URL を控えます URL#2

| 表示( <u>5</u> ): <すべて>                                                                                                    | ~                                                                                                    |   |
|----------------------------------------------------------------------------------------------------|----------------------------------------------------------------------------------------------------|---|
| フィールド<br>図 サブジェクトキー識別子<br>図 サブジェクト代替名<br>参 拡張キー使用法<br>② CRL 配布ポイント<br>③ 証明音ポリシー                                                                                      | 値<br>c54477c5cfa2fc872829ab3ad<br>DNS Name=ediusid1.grassv<br>サーバー認証 (1.3.6.1.5.5.7.3.1)<br>[1]CRL Distribution Point Di<br>[1]Certificate Policy:Policy Id | Ŷ |
| - 機関情報アクセス<br>                                                                                                    | [1]Authority Info Access: Ac<br>v1, e83ed0da3ef5063532e757<br>Digital Signature, Key Encip                                                                  | ~ |
| [1]Authority Info Access<br>Access Method=オンラインド<br>Alternative Name:<br>URL=http://ocsp.r2m02<br>[2]Authonty Info Access<br>Access Method=証明機関<br>Alternative Name: | 正明書状却プロトコル (1.3.6.1.5.5.7.48.1)<br>Lamazontrust.com<br>の発行者 (1.3.6.1.5.5.7.48.2)                                                                            |   |

8) [証明のパス] を選択し、ediusid1.grassvalley.com の1つ上を選択します。

| 💼 証明書                | ×                                                          |
|----------------------|------------------------------------------------------------|
| 全般 詳細 証明のパ           | z                                                          |
| 証明のバス(P)             |                                                            |
| Starfield Class 2 Ce | tification Authority<br>es Root Certificate Authority - G2 |
| Amazon Ro            | ot CA 1                                                    |
| Amazor               | sid1.grassvalley.com                                       |
|                      |                                                            |
|                      |                                                            |
|                      |                                                            |
|                      |                                                            |
|                      |                                                            |
|                      |                                                            |
|                      | 証明書の表示(火)                                                  |

- 9) [証明書の表示] をクリックします。
- 10) [詳細] を選択し、CRL 配布ポイントを選択します。
- 11) URLを控えます URL#3

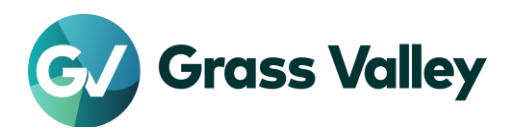

| 表示( <u>S</u> ): <すべて>     | ~                        |   |
|---------------------------|--------------------------|---|
| フィールド                     | 値                        | ^ |
| 🖾 サブジェクト キー識別子            | 59a4660652a07b9592       |   |
| 一機関キー識別子                  | KeylD=8418cc8534ec       |   |
|                           | [1]Authority Info Acce   |   |
| 园 CRL 配布ボイント              | [1]CRL Distribution Poi  |   |
| □ 証明書ポリシー                 | [1]Certificate Policy:Po |   |
| 🗑 基本制限                    | Subject Type=CA, Path    |   |
| ★-使用法                     | Digital Signature, Certi |   |
| 🎬 拇印                      | 917e732d330f9a12404      |   |
| 拡張エラー情報                   | 失効状態: OK                 | ~ |
| [1]CRL Distribution Point |                          |   |
| Distribution Point Nar    | ne:                      |   |

- 12) 機関情報アクセス を選択します。
- 13) オンライン証明書状態プロトコルの URL を控えます URL#4

| 証明書                                                                                                    |                                                                                  |   |
|----------------------------------------------------------------------------------------------------|----------------------------------------------------------------------------------|---|
| 般 詳細 証明のパス                                                                                                    |                                                                                  |   |
| 長示( <u>S</u> ): <すべて>                                                                                                    | ~                                                                                |   |
| フィールド                                                                                                    | 值                                                                                | ^ |
| 📴 公開キーのパラメーター                                                                                                    | 05 00                                                                            |   |
| 🗊 拡張キー使用法                                                                                                    | サーバー認証 (1.3.6.1.5.5.7.3.1)                                                       |   |
| 🐻 サブジェクト キー識別子                                                                                                    | c03152cd5a50c3827c7471ce                                                         |   |
| 🗊 機関キー識別子                                                                                                    | KeyID=8418cc8534ecbc0c94                                                         |   |
| 職機関情報アクセス                                                                                                    | [1]Authority Info Access: Ac                                                     |   |
| 🗊 CRL 配布ポイント                                                                                                    | [1]CRL Distribution Point: Di                                                    |   |
| 🗊 証明書ポリシー                                                                                                    | [1]Certificate Policy:Policy Id                                                  |   |
| 🖉 基本制限                                                                                                    | Subject Type=CA, Path Leng                                                       | ~ |
| ▲ 全本制成<br>[1]Authority Info Access<br>Access Method=オンライン証<br>Atternative Name:<br>URL=http://ocsp.rootca1<br>[2]Authority Info Access<br>Access Access Ac | Subject type=CA, Path Leng<br>明春状態プロトコル (1.3.6.1.5.5.7.48.1)<br>.amazontrust.com | ~ |

# CRL 配布ポイントと OCSP レスポンダーの取得 - ライセンス用

- 1) Internet Explorer (IE)のアドレスバーに https://activation1.grassvalley.com を入力します。
- 2) elD ログイン画面が表示されたら、アドレスバー右端の鍵アイコンをクリックし、証明書の表示を選択します。
- 3) [証明のパス] を選択し、ediusid1.grassvalley.com が選択されていることを確認します。
- 4) [詳細] を選択し、CRL 配布ポイントを選択します。
- 5) URLを控えます。複数表示されている場合はすべて控えます URL#5

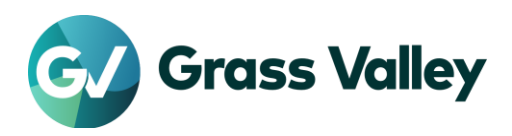

| 長示( <u>S</u> ): <すべて>                           | ~                                                                                                    |   |
|-------------------------------------------------|----------------------------------------------------------------------------------------------------|---|
| フィールド<br>同サブジェクトキー識別子<br>同サブジェクト代替名<br>同拡張キー使用法 | 値<br>49b15f7804a4ed67b008b734<br>DNS Name=activation1.gras<br>サーバー認証 (1.3.6.1.5.5.7.3.1)                                                                    | ^ |
|                                                 | [1]CRL Distribution Point: Di<br>[1]Certificate Policy:Policy Id<br>[1]Authority Info Access: Ac<br>Subject Type=End Entity, Pat<br>v1 eccd064d5dh1acce55cb |   |
| 题 SCT 一覧<br>[1]CRL Distribution Point           | v1, eecdd064d5db1acec55cb                                                                                                    | ~ |

- 6) 機関情報アクセス を選択します。
- 7) オンライン証明書状態プロトコルの URL を控えます URL#6

| r−ルド                                                                                                    |                                         |     |
|----------------------------------------------------------------------------------------------------|-----------------------------------------|-----|
|                                                                                                    | 値                                       |     |
| サブジェクトキー識別子                                                                                                    | 49b15f7804a4ed67b008b734                |     |
| サブジェクト代替名                                                                                                    | DNS Name=activation1.gras               |     |
| 拡張キー使用法                                                                                                    | サーバー認証 (1.3.6.1.5.5.7.3.1)              |     |
| CRL 配布ポイント                                                                                                    | [1]CRL Distribution Point: Di           | - 1 |
| 証明書ポリシー                                                                                                    | [1]Certificate Policy:Policy Id         |     |
| 機関情報アクセス                                                                                                    | [1]Authority Info Access: Ac            |     |
| 基本制限                                                                                                    | Subject Type=End Entity, Pat            | - 1 |
| SCT 一覧                                                                                                    | v1, eecdd064d5db1acec55cb               |     |
| Authority Info Access<br>Access Method=オンライン語<br>Alternative Name:<br>URL http://status.rapid<br>Authority Info Access<br>Access Method=証明機關 | 1,9,9,9,9,9,9,9,9,9,9,9,9,9,9,9,9,9,9,9 |     |

- 8) [証明のパス] を選択し、ediusid1.grassvalley.com の1つ上を選択します。
- 9) [証明書の表示] をクリックします。
- 10) [詳細] を選択し、CRL 配布ポイントを選択します。
- 11) URLを控えます URL#3
- 12) 機関情報アクセス を選択します。
- 13) オンライン証明書状態プロトコルの URL を控えます URL#7

#### URLをホワイトリストに登録する

控えたすべての URL をホワイトリストに登録します。

- 1) Win+R キーを押して inetcpl.cpl を入力して [OK] をクリックします。
- 2) [セキュリティ] を選択します。
- 3) 信頼済みサイト を選択し [サイト] をクリックします。
- 控えた URL を入力し、「このゾーンのサイトにはすべてサーバーの確認 (https) を必要とする」にチェックを付けます。
- 5) [追加] をクリックします。手順#4, #5 を繰り返して控えた URL すべてを追加します。

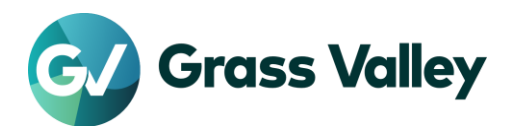

(閉じる) をクリックします。
(適用) > [OK] をクリックします。
登録完了後、EDIUS を起動します。